## Arkansas State University

# Internet Native Banner Receiving Goods

### Contents

| Receiving All Purchased Goods         | 2 |
|---------------------------------------|---|
| Receiving Partial Purchased Goods     | 4 |
| Removing a Receiving Document         | 5 |
| · · · · · · · · · · · · · · · · · · · |   |

Revised July 2018

### **Receiving All Purchased Goods**

- These instructions are for Regular Purchase Orders only.
- Do not receive on confirming orders.

| Receiver Document Co                       | ode: Y0087240               |                |                |                      |              | Start (  | Dver     |  |
|--------------------------------------------|-----------------------------|----------------|----------------|----------------------|--------------|----------|----------|--|
| RECEIVING HEADER                           |                             |                |                | <b>O</b> Ir          | nsert 🗖 Dele | е 📲 Сору | 👻 Filter |  |
| Receiving Method                           |                             |                | Text Exists    |                      |              |          |          |  |
| Carrier                                    |                             | Received By    | TELLINGTON     |                      |              |          |          |  |
| Date Received *                            | 07/23/2018                  |                |                |                      |              |          |          |  |
| PACKING SLIP                               |                             |                |                | 0 1                  | nsert 🗖 Dele | е 📲 Сору | 👻 Filter |  |
| Packing Slip                               | Y0087240                    | Bill of Lading |                |                      |              |          |          |  |
|                                            | Text Exists                 |                |                |                      |              |          |          |  |
| PURCHASE ORDER                             |                             |                |                | 0 1                  | nsert 🗖 Dele | е 🍢 Сору | 👻 Filter |  |
| Purchase Order                             | P0239005                    | Buyer          | Rebecca Spicer |                      |              |          |          |  |
| Receive or Adjust                          | Receive Items  Adjust Items | Vendor         | 50437591       | Goddess Products Inc |              |          |          |  |
| Items                                      |                             |                |                |                      |              |          |          |  |
| Record 1 of 1 N 1 V Per Page Record 1 of 1 |                             |                |                |                      |              |          |          |  |
|                                            |                             |                |                |                      |              |          |          |  |
|                                            |                             |                |                |                      |              |          |          |  |
|                                            |                             |                |                |                      |              |          |          |  |
|                                            |                             |                |                |                      |              |          |          |  |

- 1. Enter 'FPARCVD' in the Search bar in Application Navigator and press Enter.
- 2. Enter 'Next' in the Receiver Document Code field.
- 3. Click on the Go button in the upper right corner.
- 4. Click on the Next Section icon
- 5. Enter the system generated Receiver Document Code (in the top block) in the **Packing Slip** field
- 6. Click on the Next Section icon
- 7. Enter the purchase order number in the Purchase Order field
- 8. Press the Tab key on the keyboard
- 9. Select "Receive All Purchase Order Items" from the Options section of the Tools menu

#### 10. Click on the Next Section icon

| Receiver Document Co        | de: Y0087240  |                                               |                    |                  |                      |          |                    |                                                                                                    | Start Over        |
|-----------------------------|---------------|-----------------------------------------------|--------------------|------------------|----------------------|----------|--------------------|----------------------------------------------------------------------------------------------------|-------------------|
| · COMMODITY                 |               |                                               |                    |                  |                      |          |                    | 🖬 Insert 🔲 Delete                                                                                                    | Pa Copy 9. Filter |
| Receiver Document           | Y0087240      |                                               |                    | Purchase Order   | P0239005             |          |                    |                                                                                                    |                   |
| Code                        |               |                                               |                    |                  |                      |          |                    |                                                                                                    |                   |
| Packing Slip                | Y0087240      |                                               |                    | Vendor           | Goddess Products Inc |          |                    |                                                                                                    |                   |
| <ul> <li>DETAILS</li> </ul> |               |                                               |                    |                  |                      |          |                    | 🖬 Insert 🗖 Delete                                                                                                    | Copy 9, Filter    |
| Item                        | 8             |                                               |                    | Commodity Record | 26                   |          |                    |                                                                                                    |                   |
|                             |               |                                               |                    | Count            |                      |          |                    |                                                                                                    |                   |
| Commodity Code              |               | Description                                   |                    |                  | Stock Item           | U/M      | FOB Code           | Final Received                                                                                                    |                   |
| 61501                       |               | Office Depot Ruled Rainbow Index Cards 1395   | 046                |                  |                      | EA       |                    |                                                                                                    |                   |
| 61501                       |               | Kellogg's Nutri Grain Bars Strawberry 635063  |                    |                  |                      | EA       |                    |                                                                                                    |                   |
| 61501                       |               | Nature Valley Granola Bars Chewy Trail Mix 40 | 3432               |                  |                      | EA       |                    |                                                                                                    |                   |
| 61501                       |               | Office Depot Glow Index Cards 187514          |                    |                  |                      | EA       |                    |                                                                                                    |                   |
| 61501                       |               | Office Depot 3x5 Ruled Index Cards White 135  | 7818               |                  |                      | EA       |                    | ✓                                                                                                    |                   |
| 61501                       |               | Office Depot 4x6 Ruled Index Cards White 135  | 7800               |                  |                      | EA       |                    | Image: A start of the start of the start |                   |
| 61501                       |               | Office Depot 5x8 Ruled Index Cards White 187  | 478                |                  |                      | EA       |                    | ✓                                                                                                    |                   |
| 61501                       |               | Office Depot Color Coded Ruled Index Cards    | 93022              |                  |                      | EA       |                    |                                                                                                    |                   |
| 61501                       |               | Nature Valley Sweet Salty Bars Almond 42078   | 5                  |                  |                      | EA       |                    | <b>V</b>                                                                                                    |                   |
| 61501                       |               | Kars Sweet n Salty Mix 741135                 |                    |                  |                      | EA       |                    |                                                                                                    |                   |
| 4 🔌 🚺 of 3 🕨 🕨              | 10 V Per Page |                                               |                    |                  |                      |          |                    |                                                                                                    | Record 1 of 26    |
| Quantity                    |               | To Date                                       | Current            |                  |                      |          |                    |                                                                                                    |                   |
| Received                    |               | 10                                            | 10                 |                  | U/I                  | М        | EA                 | EACH                                                                                                    |                   |
| Rejected                    |               | 0                                             |                    |                  | U/                   | м        |                    |                                                                                                    |                   |
| Returned                    |               | 0                                             |                    |                  | Primary L            | Location |                    |                                                                                                    |                   |
| Accepted                    |               | 10                                            |                    |                  | Sub Lo               | cation   |                    |                                                                                                    |                   |
| Ordered                     |               | 10                                            |                    |                  |                      |          |                    |                                                                                                    |                   |
|                             | Item Suspense |                                               | Tolerance Suspense |                  |                      |          | Tolerance Override |                                                                                                    |                   |
| · COMPLETION                |               |                                               |                    |                  |                      |          |                    | 🖬 Insert 🔲 Delete                                                                                                    | Pa Copy 9, Filter |
| Complete In Pr              | rocess        |                                               |                    |                  |                      |          |                    |                                                                                                    |                   |

- 11. The Final Received checkbox is automatically selected.
- 12. If you incorrectly selected Receive All, uncheck the Final Received checkbox and change the current received number to complete a partial receiving.
- 13. Review the information for accuracy (Use page up and down, or up and down arrows to go between the commodity records).
- 14. Click on the Next Section icon.
- 15. Click on the Complete icon.
- 16. Click on 'X' in the upper left corner to exit or return to the previous form.

### **Receiving Partial Purchased Goods**

- 1. Enter 'FPARCVD' in the Search bar in Application Navigator and press Enter.
- 2. Enter 'Next' in the Receiver Document Code field.
- 3. Click on the Go button in the upper right corner.
- 4. Click on the Next Section icon
- 5. Enter the system generated Receiver Document Code (in the top block) in the **Packing Slip** field
- 6. Click on the Next Section icon
- 7. Enter the purchase order number in the Purchase Order field
- 8. Press the Tab key on the keyboard
- 9. Select "Select Purchase Order Items" from the Options section of the Tools menu
- 10. Click on the Next Section icon

| Purchase Order:      | P0239005               | Blar                                              | nket Order:        |    |          |                   |            | Go                |
|----------------------|------------------------|---------------------------------------------------|--------------------|----|----------|-------------------|------------|-------------------|
|                      |                        |                                                   | Number             |    |          |                   |            |                   |
| Vendor:              | 50437591 Goddess Produ | cts Inc Receiver                                  | Document: Y0087241 |    |          |                   |            |                   |
| Packing Slip:        | Y0087241               | R                                                 | teceive All:       |    |          |                   |            |                   |
| SELECT INDIVIDUAL IT | TEMS                   |                                                   |                    |    |          | 🛱 Inser           | t 🗖 Delete | Pa Copy Y, Filter |
| liem                 | Commodity              | Commodity Description                             | Text Exists        | UM | Quantity | Quantity Accepted | Add Iter   | m                 |
|                      | 1 61501                | Office Depot Ruled Rainbow Index Cards 1395046    | NONE               | EA | 10       |                   | 0          |                   |
|                      | 2 61501                | Kellogg's Nutri Grain Bars Strawberry 635063      | NONE               | EA | 2        |                   | 0          |                   |
|                      | 3 61501                | Nature Valley Granola Bars Chewy Trail Mix 403432 | NONE               | EA | 2        |                   | 0          |                   |
|                      | 4 61501                | Office Depot Glow Index Cards 187514              | NONE               | EA | 10       |                   | 0          |                   |
|                      | 5 61501                | Office Depot 3x5 Ruled Index Cards White 1397818  | NONE               | EA | 20       |                   | 0          |                   |
|                      | 6 61501                | Office Depot 4x6 Ruled Index Cards White 1397800  | NONE               | EA | 10       |                   | 0          |                   |
|                      | 7 61501                | Office Depot 5x8 Ruled Index Cards White 187478   | NONE               | EA | 10       |                   | 0          |                   |
|                      | 8 61501                | Office Depot Color Coded Ruled Index Cards 193022 | NONE               | EA | 20       |                   | 0          |                   |
|                      | 9 61501                | Nature Valley Sweet Salty Bars Almond 420785      | NONE               | EA | 3        |                   | 0          |                   |
|                      | 10 61501               | Kars Sweet n Salty Mix 741135                     | NONE               | EA | 3        |                   | 0          |                   |
|                      | 11 61501               | Office Snax Butterscotch Creamy Smooth 328347     | NONE               | EA | 2        |                   | 0          |                   |
|                      | 12 61501               | Asssorted Fruit Filled Candies 823526             | NONE               | EA | 1        |                   | 0          |                   |
|                      | 13 61501               | Frito Lay Varflety Pack Classic 623006            | NONE               | EA | 5        |                   | 0          |                   |
|                      | 14 61501               | Pringles Variety Pack 258098                      | NONE               | EA | 4        |                   | 0          |                   |
|                      | 15 61501               | Welchs Fruit Snacks 760194                        | NONE               | EA | 5        |                   | 0          |                   |
|                      | 16 61501               | Kleenex 2 ply Facial Tissue 618405                | NONE               | EA | 2        |                   | 0          |                   |
|                      | 17 61501               | Office Depot Clasp Envelopes 9x12 330808          | NONE               | EA | 1        |                   | 0          |                   |
|                      | 18 61501               | Office Depot Clasp Envelopes 10x13 330888         | NONE               | EA | 1        |                   | 0          |                   |
|                      | 19 61501               | Riesen Chewy Chocolate Caramel 871774             | NONE               | EA | 2        |                   | 0          |                   |
|                      | 20 61501               | Nestle Splash Water Lemon 328057                  | NONE               | EA | 2        |                   | 0          |                   |
| { ◀ 1 of 2 ► )       | 10 V Per Page          |                                                   |                    |    |          |                   |            | Record 1 of 26    |
| 0                    |                        |                                                   |                    |    |          |                   |            |                   |

- 11. Under the Add Item column, select each checkbox for the items you wish to receive (click on the desired line item and then click in the Add Item checkbox)
- 12. Click on the Save icon
- 13. Click on 'X' in the upper left corner to exit or return to the previous form and OK (it will always ask if it's OK to close the form)

#### 14. Click on the Next Section icon

| Receiver Document Co | de: Y0087241                               |                    |                      |        |                    |                |          | Start Over     |
|----------------------|--------------------------------------------|--------------------|----------------------|--------|--------------------|----------------|----------|----------------|
| · COMMODITY          |                                            |                    |                      |        |                    | 🖬 insert       | Delete 🖷 | Copy 9, Filter |
| Receiver Document    | Y0087241                                   | Purchase Order     | P0239005             |        |                    |                |          |                |
| Code                 |                                            |                    |                      |        |                    |                |          |                |
| Packing Slip         | Y0087241                                   | Vendor             | Goddess Products Inc |        |                    |                |          |                |
| * DETAILS            |                                            |                    |                      |        |                    | 🖬 Insert       | Delete 🐂 | Copy 👻 Filter  |
| item                 | 2                                          | Commodity Record   | 1                    |        |                    |                |          |                |
|                      |                                            | Count              |                      |        |                    |                |          |                |
| Commodity Code       | Description                                |                    | Stock Item           | U.M. F | FOB Code           | Final Received |          |                |
| 61501                | Kellogg's Nutri Grain Bars Strawberry 6350 | 3                  |                      | EA     |                    |                |          |                |
| ( 🛋 1 of 1 🕨 )       | 10 • Per Page                              |                    |                      |        |                    |                |          | Record 1 of 1  |
| Quantity             | To Date                                    | Current            |                      |        |                    |                |          |                |
| Received             | 0                                          |                    | U/M                  |        |                    |                |          |                |
| Rejected             | 0                                          |                    | U/M                  |        |                    |                |          |                |
| Returned             | 0                                          |                    | Primary Location     |        |                    |                |          |                |
| Accepted             | 0                                          |                    | Sub Location         |        |                    |                |          |                |
| Ordered              | 2                                          |                    |                      |        |                    |                |          |                |
|                      | Item Suspense                              | Tolerance Suspense |                      |        | Tolerance Override |                |          |                |
| * COMPLETION         |                                            |                    |                      |        |                    | 🖬 Insert       | Delete 📲 | Copy 9, Filter |
|                      |                                            |                    |                      |        |                    |                |          |                |

- 15. Enter the quantity of goods received in the Current Quantity Received field.
- 16. Click on the Next Section icon.
- 17. Click on the Complete Icon.
- 18. Click on 'X' in the upper left corner to exit or return to the previous form.
- A new receiver document must be created for each remaining item as they are physically received.
- Once the last item(s) is physically received, select the Final Received checkbox prior to completing the receiving document.

### **Removing a Receiving Document**

The receiving document must be incomplete to remove it.

- 1. Enter 'FPARCVD' in the Search bar in Application Navigator and press Enter.
- 2. Enter the receiver document code in the Document field
- 3. Click on the Next Section icon
- 4. Click on the Delete icon
- 5. Click on the Delete icon again
- 6. Click on 'X' in the upper left corner to exit or return to the previous form.

Please contact Pam Edwards (<u>pdedwards@astate.edu</u>) in Accounts Payable at 972-2315 for assistance.